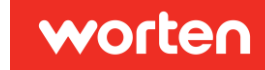

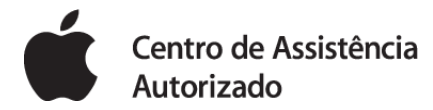

Para garantir a reparação do teu smartwach é necessário proceder à desativação do serviço FIND MY WATCH com uma ligação à internet ativa.

Podes fazê-lo através do artigo emparelhado ou de outro dispositivo

## ATRAVÉS DO EQUIPAMENTO AO QUAL O WATCH ESTÁ EMPARELHADO

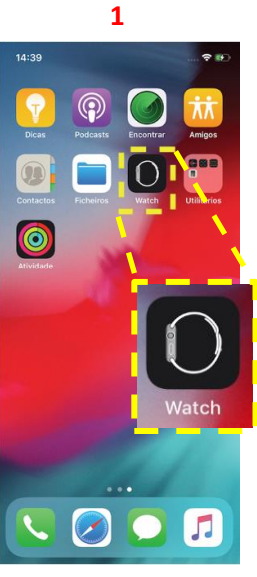

Localiza e abre a aplicação "Watch" no ecrã principal.

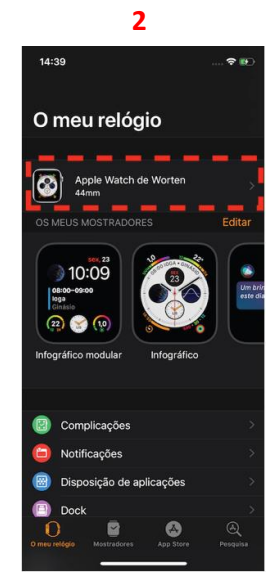

Seleciona o relógio no topo do ecrã.

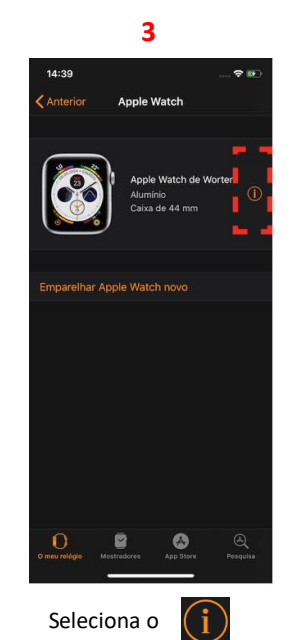

na lateral direita.

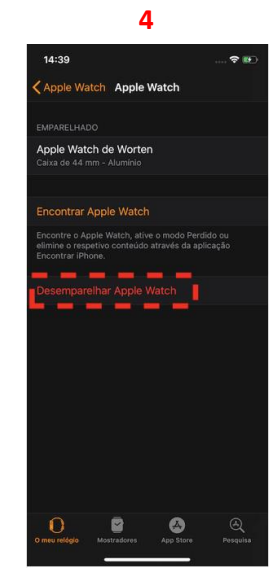

Seleciona "Desemparelhar Apple Watch".

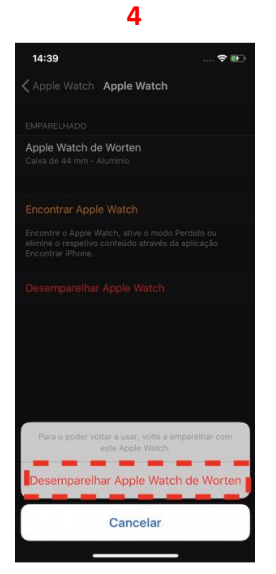

Confirma na zona inferior, carregando em "Desemparelhar Apple Watch de...".

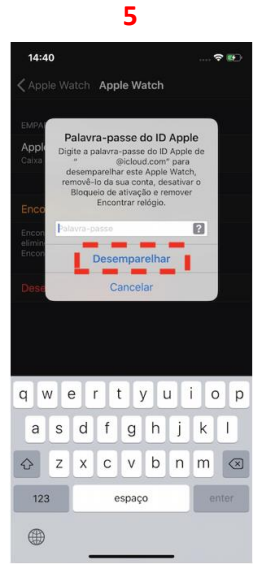

Introduz a palavrapasse do Apple ID e carrega em "Desemparelhar".

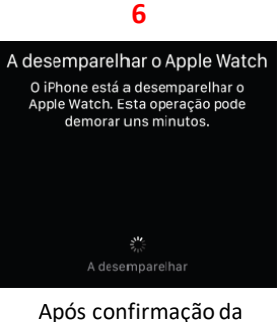

Apos confirmação da palavra-passe, o desemparelhamento terá inicio.

Deves aguardar até à finalização.

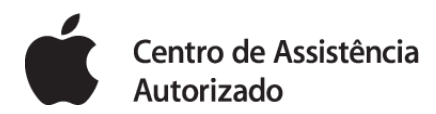

## worten

## ATRAVÉS DO COMPUTADOR

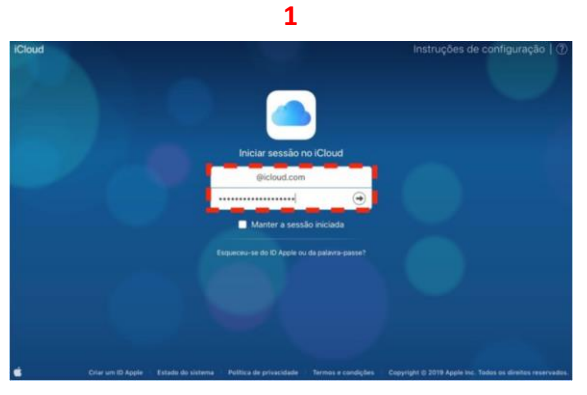

Acede a <u>www.icloud.com</u> e insere o ID APPLE.

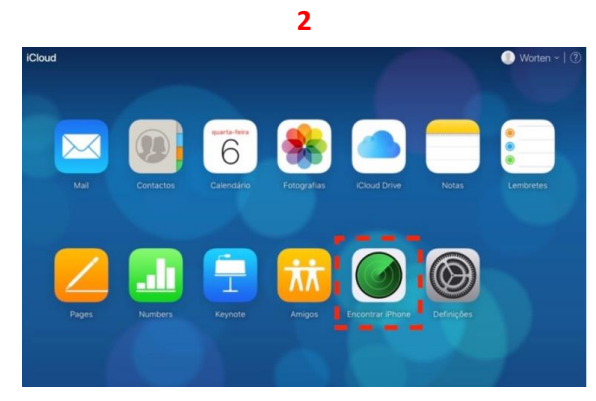

Seleciona "Encontrar iPhone".

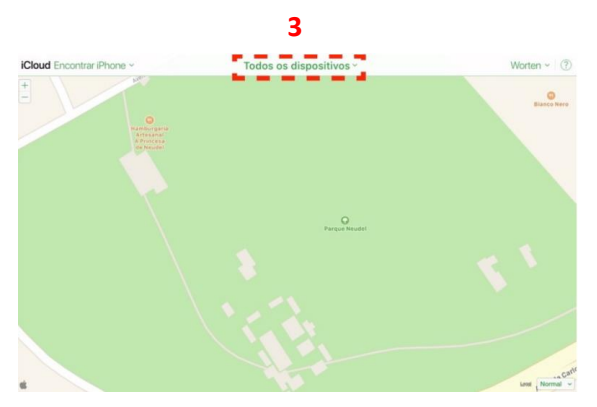

No topo da página, seleciona "Todos os dispositivos".

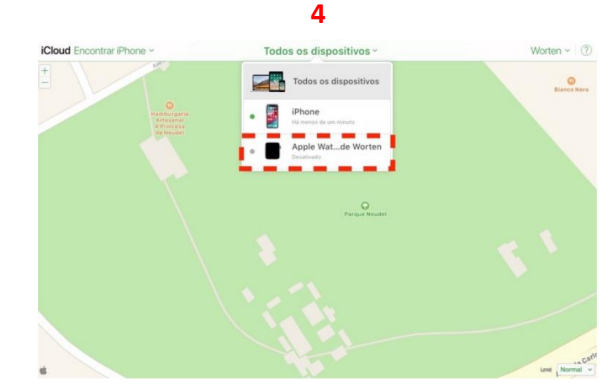

Na lista de dispositivos apresentada, seleciona o Apple Watch.

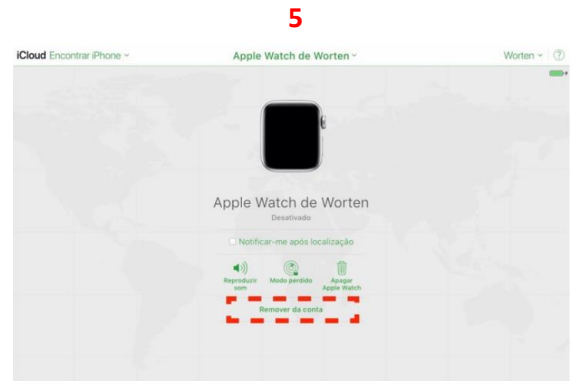

Carrega em "Remover da Conta".

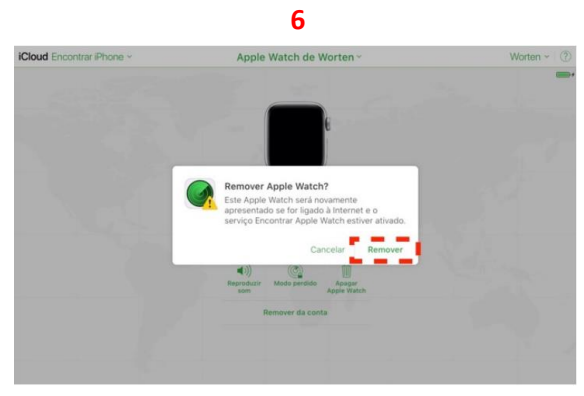

Confirma, carregando em "Remover".

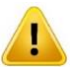

De modo a confirmar que a remoção foi efetuada com sucesso deves fechar a sessão e realizar novamente todos os passos.

Se no passo 4 o Watch já não aparecer, a remoção foi feita com êxito. Agora já podemos dar seguimento ao teu processo de reparação.